# Procédure Enregistrement laboratoire et demande de GLN laboratoire

## Cliquer sur « Login enregistrement laboratoire »

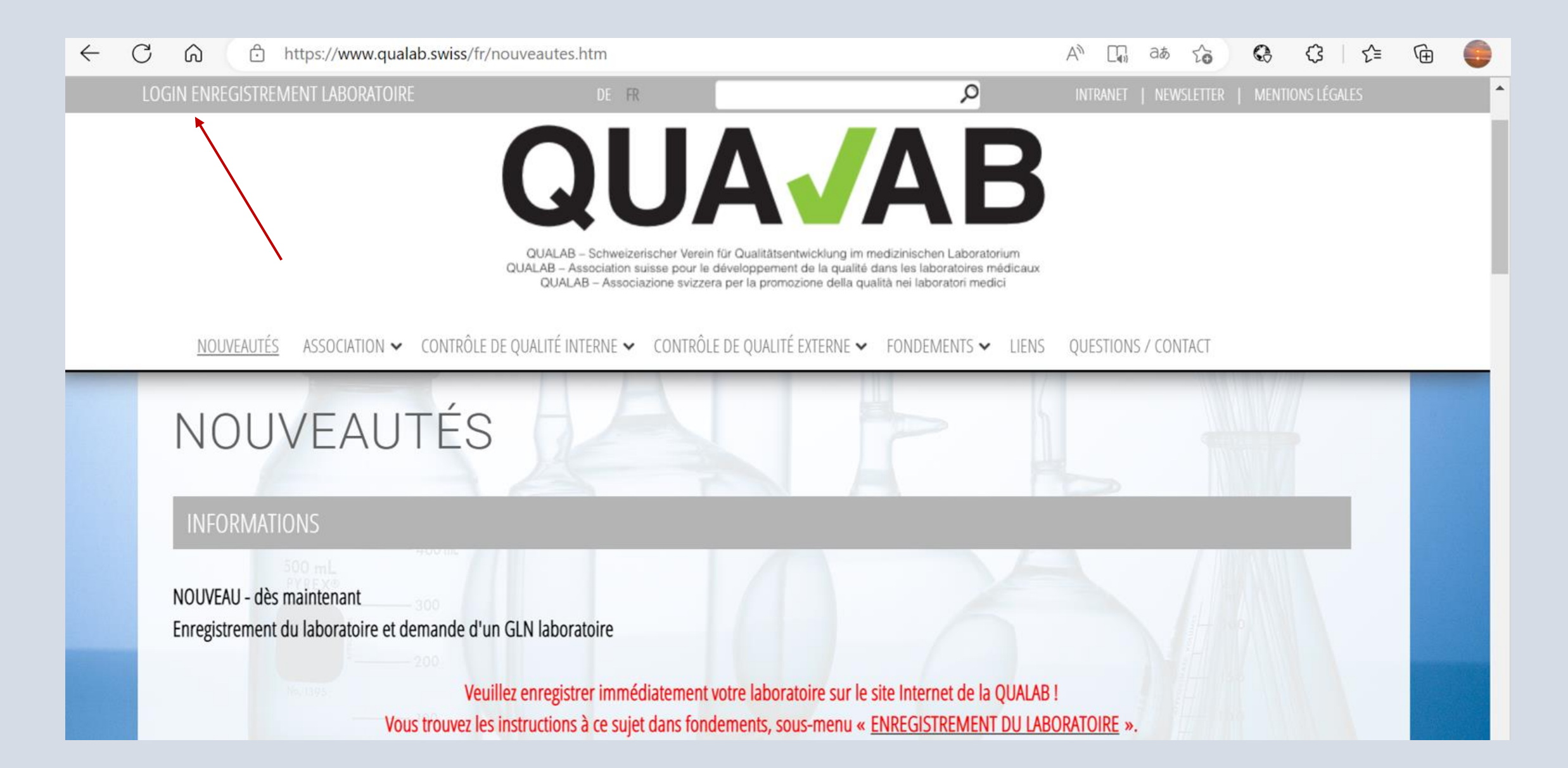

## Saisir l'adresse courriel de l'utilisateur et le mot de passe ; cliquer sur « Connexion ».

| QUA√AB | Enregistrer Langue<br>Plateforme d'analyse des données                                                          |
|--------|----------------------------------------------------------------------------------------------------|
|        | Utilisateur enregistré                                                                                          |
|        | Courriel de l'utilisateur sekretariat@qualab.swiss   Mot de passe •••••••   Vous avez oublié votre mot de passe |
|        | Connexion                                                                                                    |
|        |                                                                                                    |
|        |                                                                                                    |

# Saisir le code du courriel ou de Google Authenticator dans le champ Token ; cliquer sur « Connexion ».

## Plateforme d'analyse des données Saisie du token Token Envoyer le token par email. Connexion

## Cliquer sur « Enregistrer un nouveau laboratoire »

#### **EXAMPLE Plateforme d'analyse des données**

| Utilisateur de              | Bienvenue à la PAD                                                                                                    |  |  |  |  |  |  |  |
|-----------------------------|----------------------------------------------------------------------------------------------------|--|--|--|--|--|--|--|
| PAD                         | Vous n'avez pas encore de laboratoire enregistré dans la PAD. Pour une nouvelle inscription, vous avez besoin d'un GLN de laboratoire. Si votre laboratoire dispose déjà d'un GLN, veuillez |  |  |  |  |  |  |  |
| Laboratoires                | ie tenir a disposition. Sinon, vous avez la possibilite de demander un nouveau GLIN de laboratoire a l'étape suivante.                                                                      |  |  |  |  |  |  |  |
| Demandes Refdata            | Enregistrer un nouveau laboratoire                                                                                                    |  |  |  |  |  |  |  |
| Paiements                   |                                                                                                    |  |  |  |  |  |  |  |
| Mon compte<br>d'utilisateur |                                                                                                    |  |  |  |  |  |  |  |
| Compte utilisateur et       |                                                                                                    |  |  |  |  |  |  |  |
| paramètres                  |                                                                                                    |  |  |  |  |  |  |  |
|                             |                                                                                                    |  |  |  |  |  |  |  |
|                             |                                                                                                    |  |  |  |  |  |  |  |
|                             |                                                                                                    |  |  |  |  |  |  |  |

# Saisir les données du laboratoire ; lire les conditions générales et les confirmer ; cliquer sur « Enregistrer »

| Utilisateur de laboratoire PAD   | Demande d'un GLN pour laboratoire                                                                                                  |                                |  |  |  |  |  |  |  |  |
|----------------------------------|----------------------------------------------------------------------------------------------------|--------------------------------|--|--|--|--|--|--|--|--|
| Laboratoires                     | Nom de l'entreprise*                                                                                                    | Nom de l'entreprise            |  |  |  |  |  |  |  |  |
| Demandes Refdata                 | Non de renteprise                                                                                                    |                                |  |  |  |  |  |  |  |  |
| Paiements                        | Nom de l'entreprise supplément                                                                                                    | Nom de l'entreprise supplément |  |  |  |  |  |  |  |  |
| Mon compte d'utilisateur         | Catégorie de laboratoire*                                                                                                    | Laboratoire mandaté            |  |  |  |  |  |  |  |  |
| Compte utilisateur et paramètres |                                                                                                    |                                |  |  |  |  |  |  |  |  |
|                                  |                                                                                                    | ○ De                           |  |  |  |  |  |  |  |  |
|                                  | Langue*                                                                                                    | ⊖ Fr                           |  |  |  |  |  |  |  |  |
|                                  |                                                                                                    | ⊖ It                           |  |  |  |  |  |  |  |  |
|                                  | Rue*                                                                                                    | Rue numéro de mais             |  |  |  |  |  |  |  |  |
|                                  | CP / Lieu*                                                                                                    | CP                             |  |  |  |  |  |  |  |  |
|                                  | Pays*                                                                                                    | Suisse                         |  |  |  |  |  |  |  |  |
|                                  | Canton*                                                                                                    | Argovie                        |  |  |  |  |  |  |  |  |
|                                  | Début d'activité*                                                                                                    | jj/mm/aaaa 🗖                   |  |  |  |  |  |  |  |  |
|                                  | J'accepte que la QUALAB soit autorisée à utiliser et à transmettre les données d'évaluation du contrôle de qualité. Conditions gér |                                |  |  |  |  |  |  |  |  |
|                                  | * Saisie obligatoire (champ obligatoire)                                                                                           | Retour Enregistrer             |  |  |  |  |  |  |  |  |

Attention ! la date choisie pour le début de l'activité ne doit pas être la date d'enregistrement et doit se situer dans le passé. La date correcte doit correspondre au début de l'activité du laboratoire. Si cette date n'est pas connue, il convient d'inscrire une date dans un passé plus lointain (plus d'un an et demi).

## Demande transmise avec succès ; Cliquez « retour à la liste des laboratoires »

| Utilisateur de laboratoire<br>PAD | Demande transmise avec succès                                                                                                    |
|-----------------------------------|----------------------------------------------------------------------------------------------------|
| Laboratoires                      | Merci beaucoup pour l'enregistrement. Les données sont maintenant vérifiées et ensuite validées. Vous recevrez un e-mail dès que la demande aura été traitée. |
| Demandes Refdata                  | Retour à la liste des laboratoires                                                                                                    |
| Paiements                         |                                                                                                    |
| Mon compte d'utilisateur          |                                                                                                    |
| Compte utilisateur et paramètres  |                                                                                                    |
|                                   |                                                                                                    |
|                                   |                                                                                                    |

### Voir le statut Refdata

| Utilisateur de laboratoire<br>PAD | Demandes de Refdata |                                                                |                    |                    |      |      |                  |                    |  |  |
|-----------------------------------|---------------------|----------------------------------------------------------------|--------------------|--------------------|------|------|------------------|--------------------|--|--|
| Laboratoires                      | État                | GLN de laboratoire                                             | Nom du laboratoire | Rue                | СР   | Lieu | Début d'activité | Retirer la demande |  |  |
| Demandes Refdata                  | saisi               |                                                                | QUALAB             | Spitalackerstrasse | 3013 | Bern | 1 janv. 2021     | Û                  |  |  |
| Paiements                         | 1                   |                                                                |                    |                    |      |      |                  |                    |  |  |
| Mon compte d'utilisateur          |                     |                                                                |                    |                    |      | ,    |                  |                    |  |  |
| Compte utilisateur et paramètres  |                     | La colonne « État" indique l'état de traitement de la demande. |                    |                    |      |      |                  |                    |  |  |
|                                   |                     |                                                                |                    |                    |      |      |                  |                    |  |  |

## **Retirer la demande si nécessaire**

|                    |                                   |                                                  |                                 | I III             | M           |                    |                            |
|--------------------|-----------------------------------|--------------------------------------------------|---------------------------------|-------------------|-------------|--------------------|----------------------------|
|                    | Utilisateur de laboratoire<br>PAD | Demandes de Re                                   | efdata                          |                   |             |                    |                            |
|                    | Laboratoires                      | État GLN de la                                   | aboratoire Nom du laboratoire   | Rue               | CP Lie      | u Début d'activité | Retirer la demande         |
|                    | Demandes Refdata                  | saisi                                            | QUALAB                          | Spitalackerstrass | se 3013 Be  | rn 1 janv. 2021    | Ē                          |
|                    | Paiements                         |                                                  |                                 |                   |             |                    |                            |
|                    | Mon compte d'utilisateur          | Fial                                             | leionne u                       | allaby            |             | 5 UOII             | mees                       |
|                    | Itilisateur de laboratoire<br>PAD | Demandes de Refdat                               | ta                              |                   |             |                    |                            |
|                    | Laboratoires                      | État GLN de labora                               | atoire Nom du laboratoire R     | ue                | CP Lieu     | Début d'activité   | Retirer cette demande      |
|                    | Demandes Refdata                  | saisi                                            | QUALAB S                        | pitalackerstrasse | 3013 Bern   | 1 janv. 2021       | Û                          |
|                    | Paiements                         |                                                  |                                 |                   |             |                    |                            |
|                    | Ion compte d'utilisateur          |                                                  |                                 |                   |             |                    |                            |
|                    | Compte utilisateur et paramètres  |                                                  |                                 |                   |             |                    |                            |
| A√AB               | Plate dapt                        | test.qualab.swiss ind<br>ez-vous vraiment retire | lique<br>r cette demande?<br>ОК | Annuler           | nné         | Déconnexion        | La demande de Refd         |
| de laboratoire     | Demandes de Refdata               |                                                  |                                 |                   |             |                    | Utilisateur de labo<br>PAD |
| s                  | État GLN de laboratoire Nor       | m du laborateire Rue                             | e CP Lieu                       | Début d'activit   | é Retirer c | ette demande       | Laboratoires               |
| Refdata            | saisi                             | ALAB Spir                                        | talackerstrasse 3013 Bern       | 1 janv. 2021      |             | Ū.                 | Demandes Refdata           |
|                    |                                   |                                                  |                                 |                   |             |                    | Paiements                  |
| ,<br>d'utilicatour |                                   |                                                  |                                 |                   |             |                    | Mon compte d'util          |
|                    |                                   |                                                  |                                 |                   |             |                    |                            |

## Voir le laboratoire ; onglet Laboratoires - cliquer sur « Nom du laboratoire »

|                                  |                                            | 1.1.1.1.1.1.1.1.1.1.1.1.1.1.1.1.1.1.1.1.                 |                                            |                    |      |      |                  |                 |  |  |  |
|----------------------------------|--------------------------------------------|----------------------------------------------------------|--------------------------------------------|--------------------|------|------|------------------|-----------------|--|--|--|
| tilisateur de laboratoire<br>AD  | Laboratoires inscrits                      | Laboratoires inscrits Enregistrer un nouveau laboratoire |                                            |                    |      |      |                  |                 |  |  |  |
| Laboratoires                     | Nom du laboratoire                         | Nom de l'entreprise supplément                           | GLN de laboratoire                         | Rue                | СР   | Lieu | Début d'activité | État de Refdata |  |  |  |
| Demandes Refdata                 | QUALAB                                     |                                                          |                                            | Spitalackerstrasse | 3013 | Bern | 1 janv. 2021     | inactif         |  |  |  |
| Paiements                        |                                            |                                                          |                                            |                    |      |      |                  |                 |  |  |  |
| on compte d'utilisateur          | État de Refdata :                          |                                                          |                                            |                    |      |      |                  |                 |  |  |  |
| Compte utilisateur et paramètres | Dès que le GLN laboratoire est disponible, |                                                          |                                            |                    |      |      |                  |                 |  |  |  |
|                                  |                                            |                                                          | le statut passe de « inactif » à « actif » |                    |      |      |                  |                 |  |  |  |
|                                  | <b>N</b>                                   |                                                          |                                            |                    |      |      |                  |                 |  |  |  |